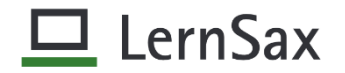

## LernSax – Kommunikation per Dateiablage = Dateien

- Grundgedanke :
  - Schüler erhalten Arbeitsmaterial in der Schule / im Unterricht
  - legen diese in ihren Hefter und nehmen sie mit nach Hause
  - Lösen der Aufgaben /Arbeitsaufträge zu Hause
  - bringen Lösungen in die Schule

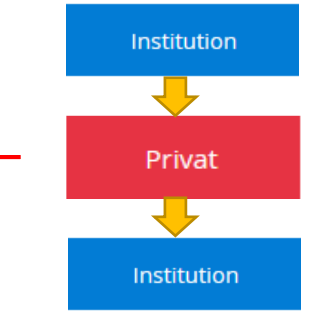

• ein möglicher Weg der Kommunikation – neben dem Austausch der Materialien per Email – ist der direkte Austausch per Dateiablage = Dateien

| lin | ks in der Menüleiste oder | · in | den Funktionen (im | Mit              | telteil)   |          |                      |
|-----|---------------------------|------|--------------------|------------------|------------|----------|----------------------|
|     | 🛁 Messenger               | Funk | tionen             |                  |            |          |                      |
|     | Organisieren              |      | E-Mail             | 1                | Adressbuch |          | Lesezeichen          |
| <   | Dateien                   | ļ    | Medien             | P                | Notizen    | <b>:</b> | Messenger            |
|     | Speicherorte              |      | Stundenplan        | <u>0-0</u><br>12 | Kalender   |          | Aufgaben             |
|     |                           |      | Lernplan           |                  | Lernmodule | ٦        | Dateien              |
|     |                           | ф    | Speicherorte       | <b>B</b>         | Website    |          | Fotoalbum            |
|     |                           |      | Blog               |                  | Profil     | e.       | Lernerfolgskontrolle |

- Anlegen entsprechender Ordnerstrukturen im privaten Bereich <u>Lehrer</u> =>
  - Ordnerstruktur entsprechend des Lehrauftrags = Klassen und Fächer
  - im Reiter Dateien Ordner anlegen auswählen

| Dateien             |                |                  |        |         |              |                 |                  |
|---------------------|----------------|------------------|--------|---------|--------------|-----------------|------------------|
| > Datei erstellen > | Datei hochlade | > Ordner anlegen | Ordner | > Suche | > Papierkorb | > Einstellungen | > Aktualisieren  |
|                     |                |                  |        |         |              | 31,2 GB         | von 31,3 GB frei |

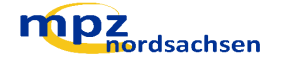

Privat

- Ordnername eingeben und gegebenfalls Beschreibung hinzufügen

| 1                |           |
|------------------|-----------|
| Ordneranlegen    | ø 🖶 🖾 🖉 🗙 |
| r<br>-           |           |
| Aktueller Pfad / |           |
| Ordnemame        |           |
|                  |           |
| Beschreibung     |           |
|                  |           |
|                  |           |
|                  |           |
| _                |           |
| Ordner erstellen | lik.      |
|                  |           |

- dann Ordner erstellen anklicken
- weitere Ordner analog erstellen
- zum Erstellen von Unterordnern in den jeweiligen Ordner wechseln = anklicken (ist dann grau unterlegt) und analog verfahren

| Dateien                     |                                                                   |                               |                 |
|-----------------------------|-------------------------------------------------------------------|-------------------------------|-----------------|
| > Datei erstellen > Datei h | ochladen 🔸 Ordner ar legen                                        | > Ordner > Suche > Papierkorb | > Einstellu     |
| < Klasse 4                  | Ordner anlegen                                                    | 0 <del>d</del> 13 7           | × <sup>31</sup> |
| Alle Funktion Name          | Aktueller Pfad /Klasse 4<br>Ordnername<br>Deutsch<br>Beschreibung |                               |                 |
|                             | Ordner erstellen                                                  |                               |                 |

- Dateien können nun in den jeweiligen Ordner hochgeladen oder direkt im Ordner angelegt werden
- Hinweis : es sollten nur Dateien im PDF oder in Office Formaten verwendet
   werden nicht bearbeitbar bearbeitbar

Bilder gegebenenfalls direkt in PDF umwandeln oder in Word – Dateien einfügen

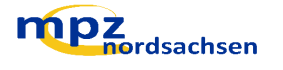

• Hochladen von Dateien – <u>Lehrer</u> =>

- in den entsprechenden Ordner wechseln und Datei hochladen anklicken

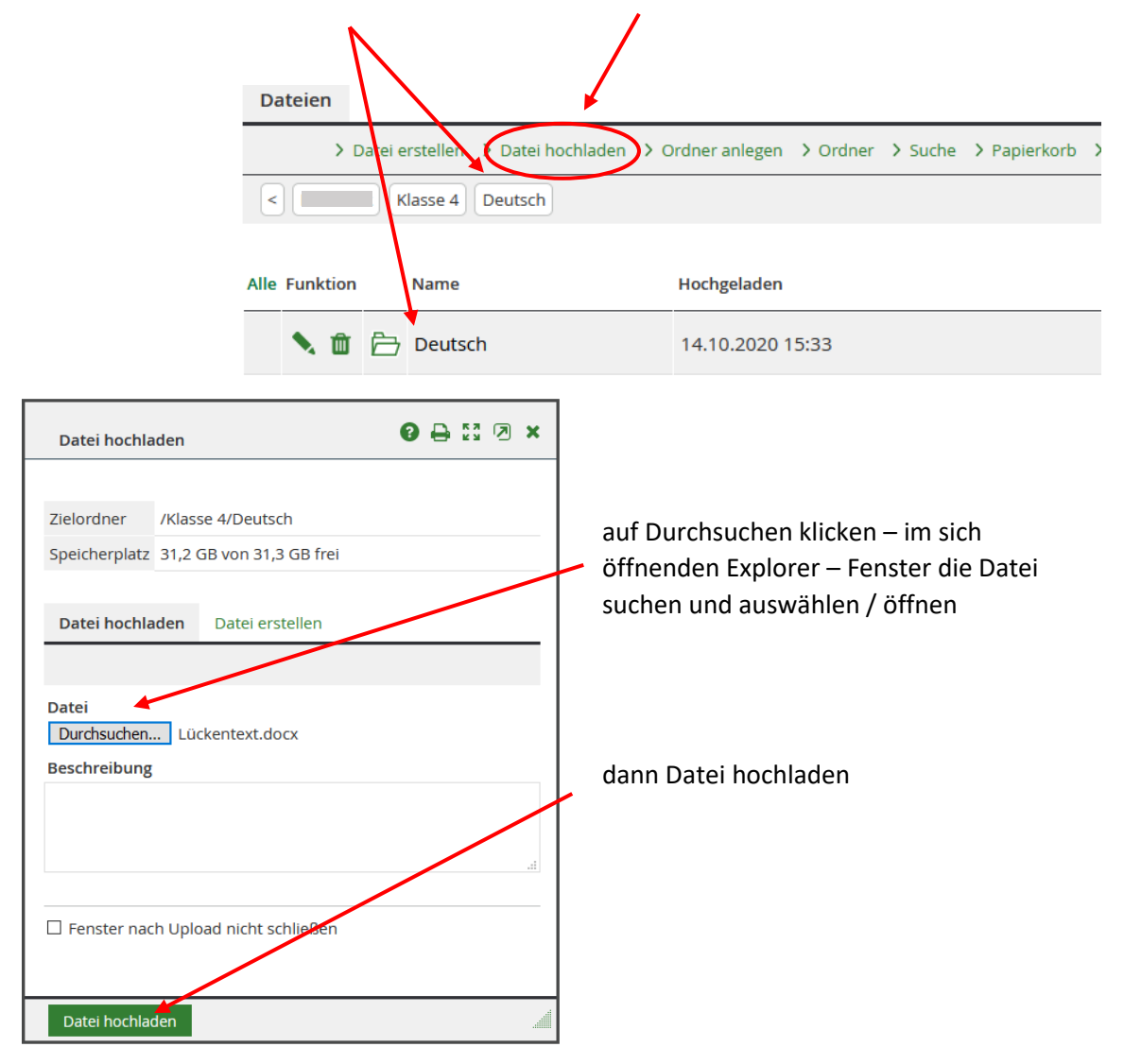

| Dateie    | n         |           |                   |                  |          |           |              |             |         |           |
|-----------|-----------|-----------|-------------------|------------------|----------|-----------|--------------|-------------|---------|-----------|
|           | > Datei e | erstellen | > Datei hochladen | > Ordner anlegen | > Ordner | > Suche   | > Papierkorb | > Einstellu | ingen   | > Aktual  |
| <         | H         | Klasse 4  | Deutsch           |                  |          |           |              | 31          | ,2 GB v | on 31,3 G |
| Alle Funk | tion      | Name      |                   |                  | Hochgela | iden      |              |             | Größe   | 9         |
| •         | ð         | Deutso    | :h                |                  | 14.10.20 | 020 15:33 |              |             |         |           |
|           |           | Lücker    | ntext.docx        |                  | 14.10.2  | 020 15:39 |              |             | 11,2    | KB        |

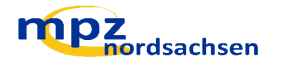

• Erstellen von Dateien – <u>Lehrer</u> =>

- Dateien im Office – Format (Word, Ecxel, PowerPoint bzw. Analoge Formate und PDF) können mit dem integrierten Office – Paket "Only Office" direkt in LernSax erstellt werden

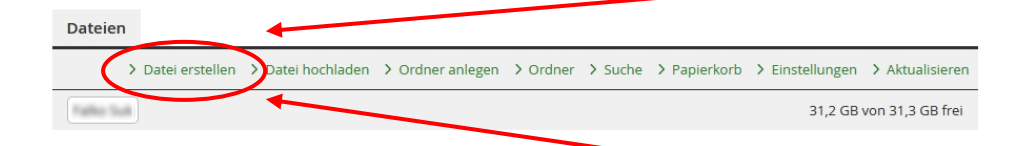

- dazu in den entsprechenden Ordner wechseln und Datei erstellen anklicken

| Datei hochladen 🕜 🖨 🕄                                                                                                    | 2 ×                                                     |                                                                                 |
|----------------------------------------------------------------------------------------------------|---------------------------------------------------------|---------------------------------------------------------------------------------|
| Date: nochladen     Image: Section of the section of the section of th | den Dateityp auswählen                                  | e einen<br>agekräftigen<br>inamen<br>agen und<br>ituell eine<br>hreibung<br>gen |
| Datei           Datei       /Klasse 4/Deutsch/Lückentext2.docx         Ansicht       Eigenschaften       Freigabe         Dateiname       Lückentext2.docx         Pfad       /Klasse 4/Deutsch         Große       3,8 KB         Hochgeladen       Lückentext2.docx                                                                                                    | jetzt kann die Datei über Bearbeiten<br>Versehen werden | mit Inhalter                                                                    |

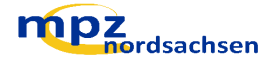

| ON     | ILYOFFI        | CE                               |                                                                                                    |               |                 |                      |              |                 |                                         |                              |              |     |                           | <b>4</b> ⊖ 8                                                                    | × |
|--------|----------------|----------------------------------|----------------------------------------------------------------------------------------------------|---------------|-----------------|----------------------|--------------|-----------------|-----------------------------------------|------------------------------|--------------|-----|---------------------------|---------------------------------------------------------------------------------|---|
| S ONI  | YOFFICE        | 6                                | r a                                                                                                    |               |                 |                      |              | Lückente        | d2.docx                                 |                              |              |     |                           |                                                                                 |   |
| Datei  | Startse        | ite Einfügen                     | Layout C                                                                                                    | Quellenang    | aben Zus        | ammenarbe            | it Plugir    | ns              |                                         |                              |              |     |                           |                                                                                 | ≡ |
| r<br>i | Open Sa<br>B I | ns<br><u>U</u> <del>S</del> A² A | $\begin{array}{c c} & 10 & \checkmark & A^* \\ \hline A_2 & \swarrow & & \underline{A} & \checkmark \\ \end{array}$ | A*<br>⊘. ∽    |                 | - <u>€</u> <u>Э</u>  | \$≣ ~  <br>~ | ⊘ ∎~<br>¶⊠      | Normal                                  | Heading                      | Captic       | n   | Index                     |                                                                                 | ~ |
|        |                |                                  | 1 + 1 + 2 + 1 + 3                                                                                                   | 3 - 1 - 4 - 1 | 1 - 5 - 1 - 6 - | <u>1 + 7 + 1 - 8</u> |              | · 10 · 1 · 11 · | 1 + 12 + 1 + 13 + 1 + 1<br>+ 13 + 1 + 1 | 14 · I · 15 · I · 16 · I · 2 | 7, 1 : 18: 1 |     | Zeilenabstand<br>Mehrfach | Nach<br>0 cm 0<br>zwischen Absätze<br>tierung<br>undfarbe<br>tellungen anzeigen |   |
| Se     | ite 1 von      | 1                                |                                                                                                    |               |                 |                      |              |                 |                                         | Deutsch (Deutschlar          | id) ^ 🌐      | ₩ . | 2 ⊞ ⊷ -                   | - Zoom 104%                                                                     | + |
|        |                |                                  |                                                                                                    |               |                 |                      |              |                 |                                         |                              |              |     |                           |                                                                                 |   |

- in OnlyOffice sind alle gebräuchlichen Optionen von Office Anwendungen integriert es sieht halt nur eventuell etwas anders aus ☺
- Änderungen werden dabei automatisch gespeichert

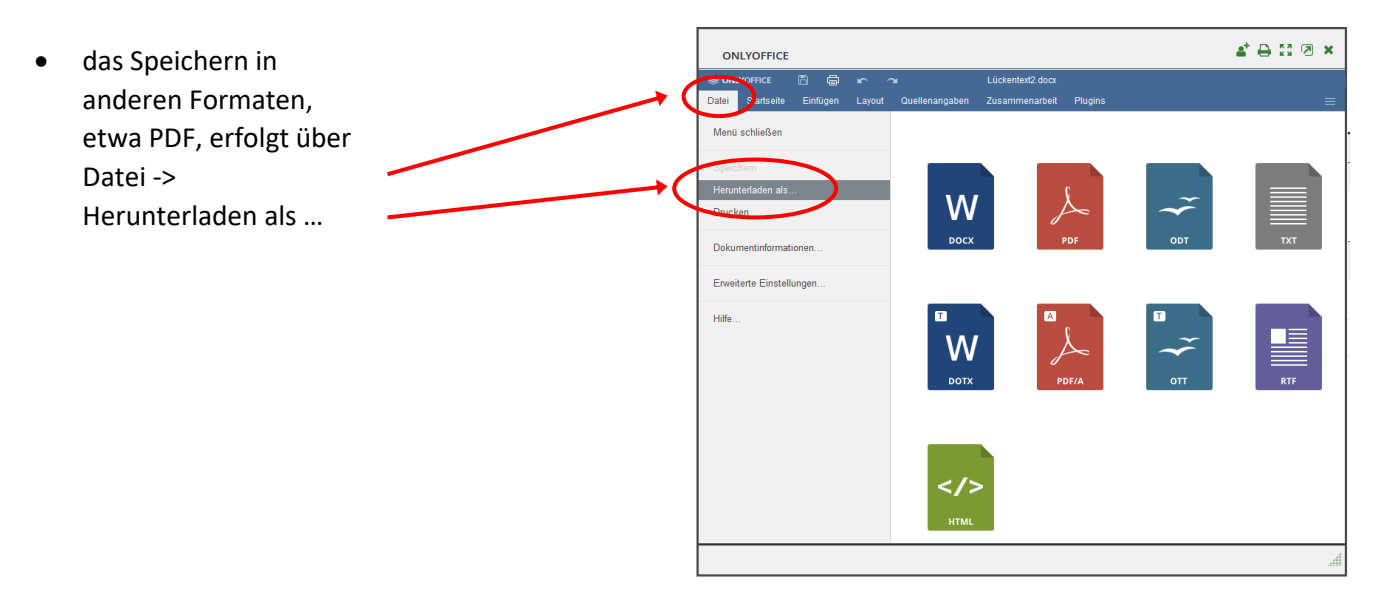

Hinweis: Sollte beim unmittelbar danach erfolgendem Zugriff = Anklicken der Datei - eine Meldung "Zugriff verweigert" erscheinen, dann kurz warten und nochmal probieren (das System braucht auch Zeit, um die Sicherheitsrichtlinien umzusetzen <sup>(i)</sup>).

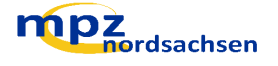

- analog zu den Ordnern im privaten Bereich werden Ordner in der eigenen Klasse bzw. den zu unterrichtenden Fachklassen eingerichtet (soweit sie vom Administrator nicht vorgegeben sind)
- die entsprechende Klasse auswählen und analog zu oben die Ordnerstruktur erzeugen

|   | Meine Klassen    | ~ |  |
|---|------------------|---|--|
| - | Meine Klassen    |   |  |
|   | Klassenübersicht |   |  |
|   |                  |   |  |
|   | Testschule       |   |  |
|   | 10aInf2          |   |  |
|   | 10bInf2          |   |  |
|   | 10-Tof2          |   |  |

- mögliche Varianten :
  - je einen Ordner f
    ür die Aufgaben = Abholen und Abgabe = Einsammeln pro Klasse/Kurs

|                                                                                                    | Alle Funktion | 1             | Name                                                                                                    |                                                                                                    |                                                            | н           |       |
|----------------------------------------------------------------------------------------------------|---------------|---------------|----------------------------------------------------------------------------------------------------|----------------------------------------------------------------------------------------------------|------------------------------------------------------------|-------------|-------|
|                                                                                                    | •             | Þ             | 10aInf2                                                                                                    |                                                                                                    |                                                            |             |       |
|                                                                                                    | •             | È             | Abgabe                                                                                                    |                                                                                                    |                                                            | C<br>F      |       |
|                                                                                                    | •             | È             | Aufgaben                                                                                                    |                                                                                                    |                                                            | C<br>F      |       |
| <ul> <li>fächerweise</li> </ul>                                                                                             | í             | Klasse<br>Nar | e 4) Deutsch)<br>me<br>utsch<br>fgaben                                                                                                    |                                                                                                    |                                                            |             |       |
| für die einzelnen<br>Ordner/Unterordner müsser<br>entsprechende <b>Zugriffsrecht</b><br>eingestellt werden                  | e             | Ein           | Alle Funktion Name  Alle Vinktion  Alle Vinktion  Alle Vinktion  Alle Pinktion  Alle Pinktion  A | Ordner<br>Ordner /Abgabe                                                                                                    | Hochgeladen                                                | 0 D D I I Z | Größe |
| <ul> <li>Ordner auswähle<br/>und auf<br/>Bearbeiten =<br/>klicken</li> <li>Reiter<br/>Eigenschaften<br/>anwählen</li> </ul> | en            |               |                                                                                                    | Eigenschaften Freigab<br>Neuer Name<br>Abgabe<br>Beschreibung<br>Besi neu hochgeladener D<br>Rechte für diesen Ordner<br>Dateien herunterladen /.<br>Ø Dateien hochladen / erste | e<br>atel benachrichtiger<br>ansehen<br>ellen / bearbeiten |             | KB    |

nordsachsen

bei entsprechenden Rechten Haken setzen

## Rechte für diesen Ordner

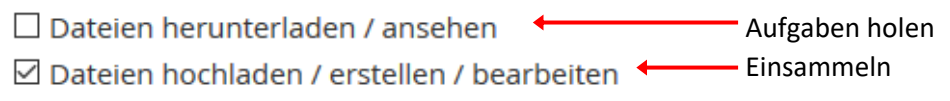

Ordnerstrukturen der <u>Schüler</u> =>

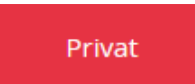

- die Schüler/Eltern (bei GS) richten entsprechende Ordnerstrukturen in ihren <u>privaten</u>
   Bereichen ein wenn möglich gemeinsam mit KlassenlehrerIn
- Kommunikation Lehrer-Schüler-Lehrer = Dateien kopieren
  - der Austausch von Dateien = Arbeitsblätter, Arbeitsauftrage etc. kann in LernSax per Dateiablage realisiert werden
  - dabei werden die Dateien zunächst aus dem privaten Lehrerbereich in die entsprechenden Ordner der Klasse/des Faches = Aufgaben – siehe oben – kopiert
  - die Schüler kopieren zum "Abholen" die Dateien in ihre Ordner im privaten Bereich und können diese dann entsprechend bearbeiten = Lösen mit OnlyOffice (Office-Dokumente) bzw. ausdrucken und schriftlich bearbeiten
  - zur "Abgabe" kopieren die Schüler ihre Dateien in die entsprechenden Ordner in der Klasse bzw. dem betreffenden Fach im Bereich Institution = Schule
  - Kopieren von Dateien (generelles Vorgehen)
    - Datei auswählen = Haken setzen und dann auf Kopieren klicken

|           | Dateien      |                                                             |                  |
|-----------|--------------|-------------------------------------------------------------|------------------|
|           | >            | Datei erstellen > Datei hochladen > Ordner anlegen > Ordner | > Suche > Papier |
|           | <            | Informatik Klasse 10                                        |                  |
|           | Alle Funktio | n Name                                                      | Hochgeladen      |
|           | $\checkmark$ | 🗁 Klasse 10                                                 | 12.10.2020 11    |
| (         |              | 🔛 Farbriodelle.pdf 🗈                                        | 12.10.2020 11    |
|           |              | Geschenkeverpackung.pdf 😆                                   | 13.10.2020 07    |
| $\langle$ | Kopieren     | Mailen Löschen                                              |                  |

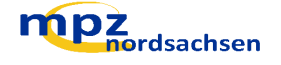

 Ziel auswählen – Auswahl aufklappen und anklicken -> Ziel im privaten Bereich oder Klasse/Kurs/Fach aus der Schule (Institution) auswahlen und anklicken

| Kopieren   |         |                   | 0 🖨 🖾 🗷 ×              |
|------------|---------|-------------------|------------------------|
|            |         |                   |                        |
| Datei      | Farbmod | lelle.pdf (90 KB) |                        |
| Ziel       |         |                   |                        |
| Testlehrer |         |                   |                        |
| Privat     |         |                   |                        |
| Testlehrer |         | Ordnor            | 21.2 CB                |
| Klassen    | _       | Ordner            | 31,2 GB VON 31,3 GB IT |
| 10aInf2    |         |                   |                        |
| 10-1-20    |         |                   |                        |

- entsprechenden Ordner anklicken -> wird dann grau unterlegt
- dann auf Datei kopieren klicken die Datei wird in den ausgewählten Ordner kopiert

| Dateien                |                              |                          |
|------------------------|------------------------------|--------------------------|
| Kopieren               |                              | 0 🔒 🖸 🛛 🗙                |
|                        |                              |                          |
| Datei                  | Farbmodelle.pdf (90 KB)      |                          |
| <b>Ziel</b><br>10alnf2 | -                            |                          |
| Zuklappen              | Ordner                       | 31,2 GB von 31,3 GB frei |
| 10alnf2                | 7                            |                          |
| Abgabe                 |                              |                          |
| 🖕 Aufgaben             |                              |                          |
|                        |                              |                          |
| Datei kopieren         | Ordner anlegen Zum Ziel wech | seln "                   |

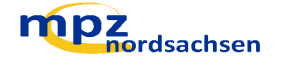